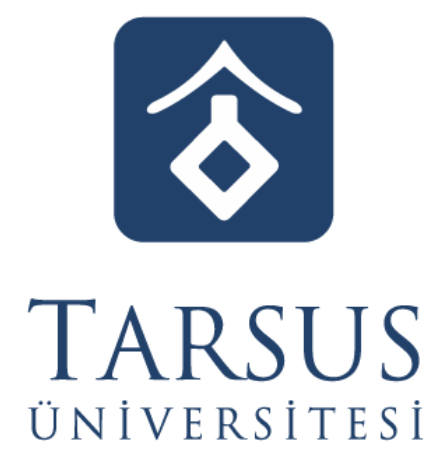

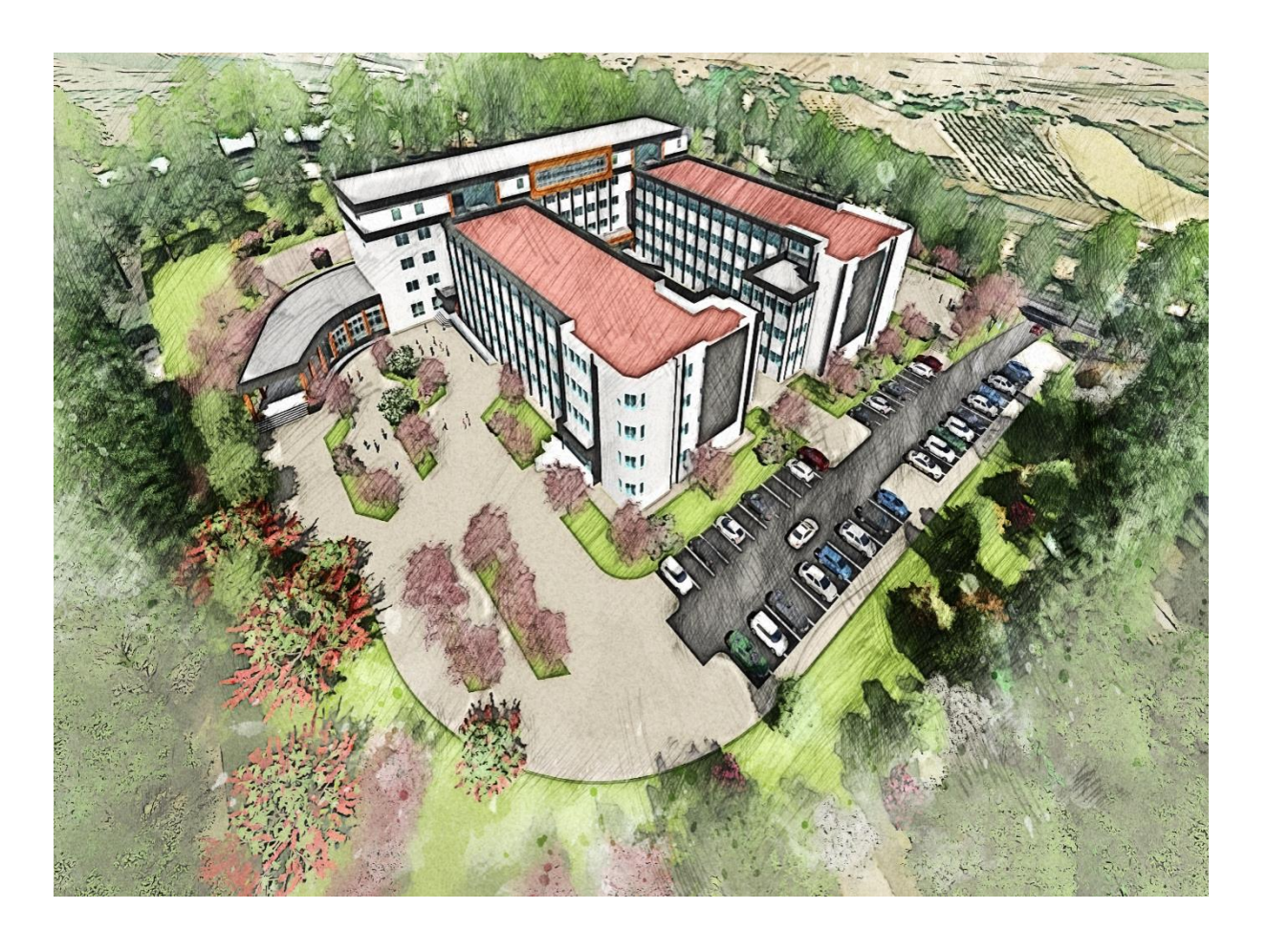

# **DERS KAYIT KILAVUZU**

2024-2025 BAHAR YARIYILI

## İçindekiler

| A. GENEL BİLGİLER       | 3 |
|-------------------------|---|
| B. DERS KAYIT İŞLEMLERİ | 3 |
| C. HARÇ İŞLEMLERİ       | 7 |
| D. AKADEMİK TAKVİM      | 8 |
| E. İLETİŞİM BİLGİLERİ   | 8 |

#### A. GENEL BİLGİLER

- > Ders kayıt işlemleri 27-31 Ocak 2025 tarihleri arasında yapılacaktır.
- Ders kayıt işleminizi http://ekampus.tarsus.edu.tr adresinden Öğrenci Bilgi Sistemine giriş yaparak gerçekleştirebilirsiniz.
- Eğitim-Öğretim/Dersler 03 Şubat 2025 tarihi itibariyle başlayacaktır.
- Tüm öğrenci harçları Ziraat Bankası aracılığı ile yatırılmaktadır. (27-31 Ocak 2025)
- Katkı payı/öğrenim ücretini ödeyen ve ders kaydı işlemi ile danışman onayı tamamlanan öğrencinin ders kaydı yenilenmiş sayılır. (Normal süreyi aşmayan ve ikinci Üniversite kapsamında kayıt yaptırmayan 1. Öğretim öğrencileri katkı payı ödemeyecektir.)
- Öğrenciler, ders kayıtları ile ilgili değişiklik taleplerini, ders ekle/çıkar (03-07 Şubat 2025) süresi içerisinde danışman öğretim elemanlarına yaparlar.

#### **B. DERS KAYIT İŞLEMLERİ**

 Öğrenci İşleri Otomasyon Sistemine kullanıcı adı ve şifrenizle giriş yapınız. Ya da e-Devlet kullanıcı bilgilerinizle giriş yapabilirsiniz.

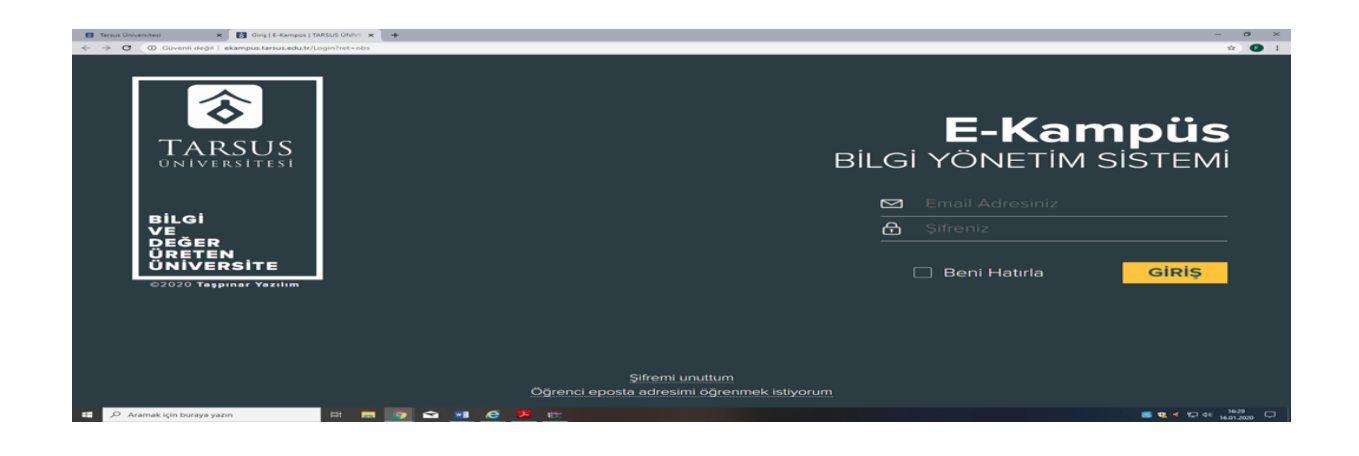

#### Resim 1- Kullanıcı Giriş Sayfası

**2.** Sisteme giriş yaptıktan sonra aşağıda "Resim-2" de gösterilen sayfa karşınıza gelecektir. Ekranın sol tarafında yer alan menüde bulunan *"Kayıt Yenileme (Ders Seçme) İşlemleri"* bağlantısını tıklayarak ders seçimi yapılacak olan sayfaya erişim sağlayınız.

|                          | =              |                              |                 |           |                              | CC Türk                     | çe 🖌 🛐 🖂                    |                 |
|--------------------------|----------------|------------------------------|-----------------|-----------|------------------------------|-----------------------------|-----------------------------|-----------------|
| ற் Anasayfa              |                | Anasayfa / <mark>Ders</mark> | Kayıt İşlemleri |           |                              |                             |                             | 📼 Video Anlatim |
| S Oğrenci Bilgileri      | >              |                              |                 |           |                              |                             |                             |                 |
| Kayıt Yenlleme işlemleri | >              | Öğrenci No                   | Ad Soyad        | i         | Sinif<br>4                   | Yarı Yıl                    | Danışman                    |                 |
| Ders Kayıt İşlemleri     |                |                              |                 |           |                              |                             |                             |                 |
| D Notișiemieri           | >              | Birim<br>FAKÜLTE             | si              |           | Bölüm                        |                             | Ana Bilim Dali              |                 |
| Harç / Borç işlemleri    | >              |                              |                 |           |                              |                             |                             |                 |
|                          |                | Program<br>MÜHEND            | İsliği          |           | Harç Borcu<br>TL tutarında İ | narç borcunuz bulunmaktadır |                             |                 |
|                          |                |                              |                 |           |                              |                             |                             |                 |
|                          |                |                              |                 |           |                              | ₽                           |                             |                 |
|                          |                |                              |                 |           |                              |                             |                             |                 |
|                          |                |                              |                 |           | DEDG                         |                             |                             |                 |
|                          |                |                              |                 |           | DERS                         | SEÇIMI YAPII                | LMADI                       |                 |
|                          | Açılan Dersler |                              |                 |           |                              | Seçti                       | ğiniz Dersler (17 / 0 Saat) | B               |
|                          |                | C+++ P+                      | - Dear Ver      | 05.000    | Z                            | Grup Ders                   | Yan Öğretim                 | Alinis Durine   |
|                          |                | No Koo                       | tu Adı Yıl      | Görevlisi | TULK /                       | No Kodu                     | Yil Görevlisi               | Geribildirim    |

Resim 2- Kayıt Yenileme (Ders Seçme) İşlemleri Sayfası

**3.** Açılan Kayıt Yenileme (Ders Seçme) İşlemleri ekranında "*Açılan Dersler*" bölümünden seçebileceğiniz dersleri görebilir ve aynı ekrandan kayıt yaptırmak istediğiniz dersleri seçerek "*Seçilen Dersleri Ekle*" butonu vasıtasıyla ders seçim işlemini tamamlayabilirsiniz. Alt yarıyıllarda alınan ve başarısız olunan tekrar dersleri sistem tarafından zorunlu olarak seçilmekte olup bu dersler ders kaydından çıkarılamaz.

| 🛍 Anasayfa                          | -                                                                      |     |                          |                               |                                           |                               |                   |          |                | DE               | RSS        | FC                                                       | i | Mi                                       | V۵           |                                                                                                    | 1           |                                |              |     |        |         |              |       |  |
|-------------------------------------|------------------------------------------------------------------------|-----|--------------------------|-------------------------------|-------------------------------------------|-------------------------------|-------------------|----------|----------------|------------------|------------|----------------------------------------------------------|---|------------------------------------------|--------------|----------------------------------------------------------------------------------------------------|-------------|--------------------------------|--------------|-----|--------|---------|--------------|-------|--|
| Cğrenci Bilgileri                   | >                                                                      |     |                          |                               |                                           |                               | 1                 |          |                | DL               | 155        | 123                                                      |   | VII                                      | 174          | TILIVIAD                                                                                           |             | 47105                          |              |     |        | _       |              |       |  |
| C Kayıt Yenileme işlemleri          | >                                                                      |     |                          |                               | Açıl                                      | an De                         | rsler             |          |                |                  |            | Seçtiğiniz Dersler (17 / 0 Saat)                         |   |                                          |              |                                                                                                    |             |                                |              |     |        |         |              |       |  |
| Ders Kayıt işlemleri                |                                                                        | Gr  | up                       | Ders                          | Ders                                      | Yan                           | Öğretin           | n        | тU             | LK /             |            |                                                          |   | Grup<br>No                               | Ders<br>Kodu | Ders Adi                                                                                           | Yarı<br>Yıl | Öğretim<br>Görevlisi           | T            | U L | к z/   | 5 Tekra | r<br>Şekli   | Durum |  |
| Not İşlemleri Harç / Borç İşlemleri | >                                                                      | +   | °<br>FEK                 | NİK                           | SEÇI<br>Seçi                              | VIELI<br>Gereken              | GRUI<br>Adedi : 1 | D [<br>] | Ders           | s<br>sleri       | R.         | ۲                                                        | × | 1                                        | OTO<br>103   | OTOMOTIV<br>MÜHENDİSLİĞİNE<br>GIRİŞ<br>Ders Grubunu<br>Değiştir Dersi<br>Değiştir                  |             | Prof. Dr.<br>UĞUR<br>EŞME      | 2            | 1 0 | 3 Zoru | ılu 1   | Tekrar<br>DD |       |  |
|                                     |                                                                        | e + | 1 01<br>41<br>1 01<br>41 | 0 MC<br>1 UY<br>0 TAS<br>5 UY | DTORLARI<br>GULAMA<br>ŞITLARDA<br>GULAMAI | DA YENÎ<br>LAR<br>VENÎ<br>LAR | 7                 | 2        | 0 0 2<br>0 0 2 | Seçmel<br>Seçmel | T<br>I     | ۲                                                        | × | 1                                        | OTO<br>105   | TEMEL İMALAT<br>İŞLEMLERİ VE<br>ÜRETİM<br>YÖNTEMLERİ<br>Ders Grubunu<br>Değiştir Dersi<br>Dəşliret |             | Prof. Dr.<br>FUNDA<br>KAHRAMAN | 3            | 2 0 | 4 Zoru | ilu 1   | Tekrar<br>DD |       |  |
|                                     | T: Teori, U: Uygulama, L: Laboratuar, K: Kredi, Z: Zoruniu, S: Seçmeli |     |                          |                               |                                           |                               |                   | ۲        | ×              | 1                | ото<br>303 | MAKİNE<br>ELEMANLARI I<br>Ders Grubunu<br>Değiştir Dersi |   | Prof. Dr.<br>MUSTAFA<br>KEMAL<br>KÜLEKCİ | 3            | 0 0                                                                                                | 3 Zoru      | ilu 1                          | Tekrar<br>DD |     |        |         |              |       |  |

Resim-3 Derslerin Seçim Ekranı

**4.** Derslerinizi seçtikten ve Seçilen Dersleri ekledikten sonra "Seçilen Dersler" bölümüne geçerek derslerinizi son bir defa kontrol ederek aşağıda resimde gösterilen "Danışman Onayına Gönder" butonu vasıtasıyla derslerinizi danışmanınıza gönderebilirsiniz. Danışman

onayına göndermeden önce "Taslak Olarak Kaydet" butonu ile seçimini yaptığınız dersleri kaydedebilir

daha sonra tekrar düzenleyebilir ve seçilen dersleri kesinleştirdikten sonra danışman onayına gönderebilirsiniz.

| )=<br>_                                                                                                    | 415 UYGULAMALAR                                                            |   |   |    | 105        | Ders Grubunu<br>Değiştir Dersi<br>Değiştir                                       |                             |                   |                   |     |              |
|----------------------------------------------------------------------------------------------------|----------------------------------------------------------------------------|---|---|----|------------|----------------------------------------------------------------------------------|-----------------------------|-------------------|-------------------|-----|--------------|
| Image: Anasayfa     Image: Anasayfa     Image: Anasayf | T: Teori, U: Uygulama, L: Laboratuar, K: Kredi, Z: Zorunlu, S: Seçmeli<br> |   | × | 1  | OTO<br>303 | MAKINE<br>ELEMANLARI I<br>Ders Grubunu<br>Değiştir Dersi<br>Değiştir             | 3                           | 0 0               | 3 Zoruniu         | 1   | Tekrar<br>DD |
| Ders Kayıt İşlemleri >       Not İşlemleri >       Harç / Borç İşlemleri >                                                                                                    |                                                                            | ۹ | × | 1  | OTO<br>417 | ALTERNATİF<br>ENERJİ<br>KAYNAKLARI<br>Ders Grubunu<br>Değiştir Dersi<br>Değiştir | 2                           | 0 0               | 2 Seçmeli         | 1   | Tekrar<br>DC |
|                                                                                                    |                                                                            | ۲ | × | 1  | ото<br>419 | TEKNIK RAPOR<br>HAZIRLAMA<br>Ders Grubunu<br>Değiştir Dersi<br>Değiştir          | 2                           | 0 0               | 2 Seçmeli         | 1   | Tekrar<br>DD |
|                                                                                                    |                                                                            | ۲ | × | 1  | 0T0<br>421 | FABRİKA<br>ORGANİZASYONU<br>Ders Grubunu<br>Değiştir Dersi<br>Değiştir           | 2                           | 0 0               | 2 Seçmeli         | 1   | Tekrar<br>DC |
|                                                                                                    |                                                                            |   |   | T: | Teori, L   | Taslak Olarak Kayde; 🔹 Danu<br>J: Uygula 🛱 L: Laboratuar, K:Krei                 | ışman Onaj<br>:di, Z: Zorur | vina G<br>niu, St | iönder<br>Seçmeli | Ger | ibildirim    |

Resim-4: Kaydetme ekranı

**5.** Derslerinizi danışman onayına gönderdikten sonra "Ders Seçimlerinizi Danışmanınızın Onay Sayfasına Gönderdiniz" bilgilendirme penceresiyle karşılaşırsınız. Bu işlemden sonra sayfa görünümü "Danışman İnceleme" olarak güncellenecektir. (*Ders kaydınızın danışman incelemede olması kaydınızın tamamlandığı anlamına gelmez*)

6. Danışman onayına gönderilen dersler, danışman tarafından onaylandıktan sonra *"Kayıtlanma Aşaması"* bilgisi *"Kayıt Tamamlandı"* olarak güncellenecek olup bu işlemden sonra Ders Kayıt İşleminiz tamamlanmış olacaktır.

#### 7. Ders Kaydı Yapılırken Dikkat Edilecek Hususlar

- Ders Kaydı yaparken aşağıdaki öncelik sıralaması kullanılır.

a) Yeni kayıt yaptıran öğrenciler ilk yarıyılda aşağıda belirtilen dersleri seçemezler.

Seminer, Uzmanlık Alan Dersi ve Tez Çalışması

b ) Öğrenci ders aşamasında kayıt yenilediği her yarıyılda en az 3, en fazla 15 kredilik ders alabilir. Zorunlu kredi yükünü tamamlayan öğrenciler için bu koşul aranmaz.

c ) Öğrenci, danışmanının onayı ile Üniversite bünyesindeki diğer lisansüstü programlardan en fazla 4 ders seçebilir.

d) Bir lisansüstü öğrencisi, bir öğretim elemanından bir program için en fazla üç ders alabilir. Uzmanlık alan dersleri, seminer dersleri ve bilimsel araştırma teknikleri ile araştırma ve yayın etiği konularını içeren ilgili dersler bu kapsamda değerlendirilmez.

e ) En düşük geçme notu Yüksek Lisans için CC, Doktora için BB dir.

- Öğrenciler, kayıt yenileme süresinden sonra ve akademik takvimde belirtilen ders ekleme bırakma tarihlerinde danışmanının onayı ile aşağıdaki işlemleri yapabilir:

a) Alması zorunlu iken almamış olduğu bir dersi alabilir.

b) Alması zorunlu olan bir ders ile çakışan herhangi bir dersini değiştirebilir.

| → O @ © obso               | grenci.tarsus.edu.tr/OBS_Ogrencile | er/DersProgrami |         |          |                   |         |    |                  |         |          |          |                   | @ ☆  | ¢ ℓ.   | 2 1 |
|----------------------------|------------------------------------|-----------------|---------|----------|-------------------|---------|----|------------------|---------|----------|----------|-------------------|------|--------|-----|
|                            |                                    |                 |         |          |                   |         |    |                  |         | Türkçe 🗸 | 30       |                   |      |        |     |
| Anasayfa                   | Anasayfa / Ders Program            |                 |         |          |                   |         |    |                  |         |          |          |                   |      |        |     |
| Oğrenci Bilgileri 🔰        |                                    |                 |         |          |                   |         |    |                  |         |          |          |                   |      |        |     |
| ers Program                |                                    |                 |         |          |                   |         |    |                  |         |          |          |                   |      |        |     |
| m Ders Müfredøs            |                                    |                 |         |          |                   |         |    |                  |         |          |          |                   | 60 6 | B      |     |
| iev Programi               | Pazartesi                          |                 |         |          |                   |         | ^  | Salı             |         |          |          |                   |      |        |     |
| ademik Takvim              | # Saat Ders Kodu                   | Grup No         | Şube No | Ders Adı | Öğretim Görevlisi | Derslik | No | # Saat Ders Kodu | Grup No | Şube No  | Ders Adı | Öğretim Görevlisi | D    | erslik | . 1 |
| Kayıt Yenileme İşlemleri > | Kayıt Bulunamadı                   |                 |         |          |                   |         |    | Kayıt Bulunamadı |         |          |          |                   |      |        |     |
| Not islemleri              |                                    |                 |         |          |                   |         |    |                  |         |          |          |                   |      |        | _   |
| Harry ( Base Islamiles )   | Çarşamba                           |                 |         |          |                   |         | ^  | Perşembe         |         |          |          |                   |      |        |     |
| Haiç / boiç işlemleri /    | # Saat Ders Kodu                   | Grup No         | Şube No | Ders Adı | Öğretim Görevlisi | Derslik | No | # Saat Ders Kodu | Grup No | Şube No  | Ders Adi | Öğretim Görevlisi | D    | erslik | ,   |
|                            | Kayıt Bulunamadı                   |                 |         |          |                   |         |    | Kayıt Bulunamadı |         |          |          |                   |      |        |     |
|                            |                                    |                 |         |          |                   |         | _  |                  |         |          |          |                   |      |        |     |
|                            | Cuma                               |                 |         |          |                   |         | ^  | Cumartesi        |         |          |          |                   |      |        |     |
|                            | # Saat Ders Kodu                   | Grup No         | Şube No | Ders Adı | Öğretim Görevlisi | Derslik | No | # Saat Ders Kodu | Grup No | Şube No  | Ders Adı | Öğretim Görevlisi | D    | erslik | Þ   |
|                            | Kayıt Bulunamadı                   |                 |         |          |                   |         |    | Kayıt Bulunamadı |         |          |          |                   |      |        |     |
|                            |                                    |                 |         |          |                   |         | _  |                  |         |          |          |                   |      |        |     |
|                            | Pazar                              |                 |         |          |                   |         | ^  |                  |         |          |          |                   |      |        |     |
|                            | # Saat Ders Kodu                   | Grup No         | Şube No | Ders Adı | Öğretim Görevlisi | Derslik | No |                  |         |          |          |                   |      |        |     |
|                            | Kayıt Bulunamadı                   |                 |         |          |                   |         |    |                  |         |          |          |                   |      |        |     |
|                            |                                    |                 |         |          |                   |         |    |                  |         |          |          |                   |      |        |     |
|                            |                                    |                 |         |          |                   |         |    |                  |         |          |          |                   |      |        |     |

#### C. HARÇ İŞLEMLERİ

Her türlü harç yatırma işleminde lütfen T.C. Kimlik veya öğrenci numaranızı kullanınız, EFT ya da havale ile yapılan ödemeler Öğrenci İşleri Otomasyon Sistemine yansımadığı için ders kayıt işleminizi **gerçekleştiremezsiniz**.

#### 1. Katkı Payı/Öğrenim Ücreti

**I. Katkı Payı:** Lisansüstü eğitim-öğretim görmekte olan birinci öğretim öğrencilerinden normal öğrenim süreleri içerisinde mezun olamayanlardan ve aynı anda diğer bir yükseköğretim kurumunda kayıtlı olan öğrencilerden alınan harç miktarıdır.

#### 2. Harç Ödeme İşlemleri:

Üniversitemiz Ön Lisans, Lisans ve Lisansüstünde kayıtlı öğrenciler;

Ziraat Bankası ATM işlemlerinden kartsız işlem menüsünde yer alan;

| Ödeme İşlemleri 🗪 Eğitim-Sınav Ödemeleri 🗪    | Üniversite Ödemeleri 📥         |         |
|-----------------------------------------------|--------------------------------|---------|
| Anlaşmalı Üniversiteler/Yurtiçi Üniversiteler | İl Plaka Ko <del>da(3</del> 3) | -Tarsus |
| Üniversitesi                                  |                                |         |

bölümünden öğrenci numarasıyla ya da Ziraat İnternet Bankacılığından aynı şekilde işlemlerini yapabilirler.

#### D. AKADEMİK TAKVİM

Üniversitemiz Akademik Takvimine, Üniversitemiz internet sayfasından ulaşabilirsiniz. 2024-2025 Eğitim Öğretim Yılı Akademik takvimi için <u>tıklayınız.</u>

### E. İLETİŞİM BİLGİLERİ

Tarsus Üniversitesi Rektörlüğü Takbaş Mahallesi Kartaltepe Sokak 33400 Tarsus / MERSİN

**Santral:** +90 (324) 600 00 33

Dahili Numaralar: 2935-2936

e-posta: enstitu@tarsus.edu.tr